## Guardian app setup

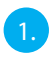

EN

Power on the Guardian.

Connect your smartphone with the Wi-Fi signal (SSID) of the camera. It always starts with HD-\*\*\*\* and corresponds with the QR-code number on the Guardian. The default password is **12345678** 

| CURREN  | TNETWORK         |  |
|---------|------------------|--|
| <b></b> | FRITZBox 3490    |  |
| AVAILAB | ILE NETWORKS     |  |
|         | GUEST-SMARTWARES |  |
| (()     | HD-001583        |  |
| ((;0    | SMARTWARES       |  |
| +       | Add network      |  |

3.

Open the Smartwares view app and press the + button in the bottom.

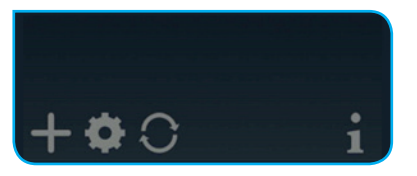

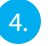

You need to fill 3 fields:

- A System name Free to name your camera in any way you want. B - DID Press Search and the DID will show Other option
- B DIDPress Search and the DID will show. Other option is to<br/>Scan the QR-code on the Guardian or type it manually.C PasswordThe default password is **123456**

Press Save when you entered all details.

| System Name:   | Guardian       |      |
|----------------|----------------|------|
| DID:           |                |      |
| Security Code: |                |      |
| Search         | Cancel         | Save |
|                | Scan DID Label |      |

5.

You can now open the live view of the camera, by pressing below lcon.

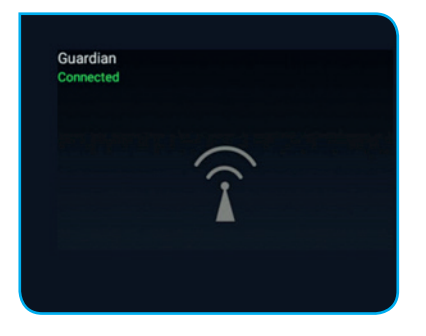

You are now directly being forced to change the default password to your own password:

| ○Modify dev                | ice security code |
|----------------------------|-------------------|
| CL<br>CONEW security code: | humbers/english   |
| Confirm security code:     | numbers/english   |
|                            | ок                |
|                            |                   |

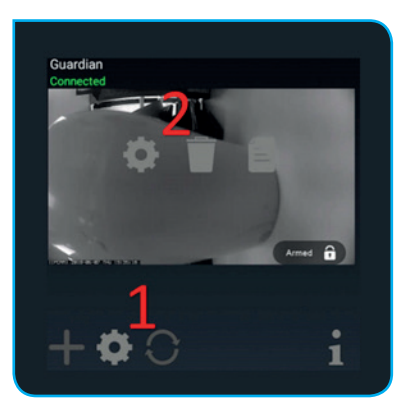

Press 'Advanced' in this screen:

| System Name:   | Guardian       |         |
|----------------|----------------|---------|
| DID:           | CGXX-001583    | 3-WGCCB |
| Security Code: |                |         |
|                | Enable Email A | lert    |
| Search         | Cancel         | Save    |
|                | Advanced       |         |
|                |                |         |
|                |                |         |

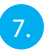

The advanced setting are protected by an Admin password. Insert the Admin password, which is default: **123456** 

| stem Name: Gu                 | uardian       |
|-------------------------------|---------------|
| <ul> <li>Verify ac</li> </ul> | dmin password |
| Admin Password                |               |
| Cancel                        | ОК            |

You are now directly being forced to change the default admin password to your own admin password:

| able Email Alert<br>dmin password |
|-----------------------------------|
| humbers/english                   |
| numbers/english                   |
| ОК                                |
|                                   |

8.

When you have accessed the advanced settings, go to WiFi setting and press Manage WiFi network:

| WiFi Setting               |                                         |
|----------------------------|-----------------------------------------|
| SSID:                      | None                                    |
|                            | Manage WiFi network                     |
|                            | Refresh WiFi network                    |
| WiFi settin<br>adv. settin | ng will take effect after leaving<br>g. |

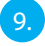

Choose the Wi-Fi network name (SSID) where you want to connect to and insert the password.

| FRITZBox 3490          |     | • |
|------------------------|-----|---|
| Signal strength: 100 % |     |   |
| Wireless password      |     |   |
|                        |     |   |
| Show password.         |     |   |
| 01                     | 014 |   |

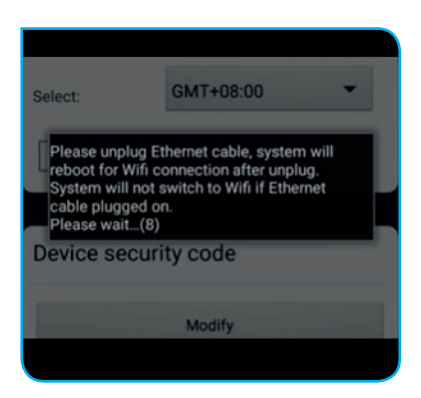

10.